Cari Partecipanti al Corso di Ragioneria generale e applicata,

in vista dell'esame del **28 giugno 2021**, Vi ricordiamo la necessità di iscriversi per tempo all'appello (pena l'impossibilità di prendere parte allo stesso).

Al fine di ridurre al minimo le problematiche in sede di esame, invitiamo gli iscritti a *provvedere sin da subito* a:

- installare SEB (Safe Exam Browser) sul PC;
- verificare il corretto funzionamento e aggiornamento di Zoom sia sul PC sia sul cellulare (facendo accesso con <u>Sign in SSO – univr – Credenziali GIA</u>);
- verificare il corretto **funzionamento della telecamera e del microfono** sui suddetti dispositivi (<u>senza</u> <u>auricolari</u>);
- fare delle simulazioni dei test, come da indicazioni sulla pagina: <u>https://www.univr.it/it/esami-studenti</u>. Gli studenti che fanno training, il giorno dell'esame potranno concentrarsi esclusivamente sulla prova d'esame.

Se doveste avere problemi con SEB fate riferimento alla guida con tutte le possibili soluzioni: <u>https://docs.univr.it/documenti/Documento/allegati/allegati420211.pdf</u>

## *Il giorno dell'esame*, Vi invitiamo a:

- accedere tramite PC alla pagina web del Moodle dell'esame tramite la procedura resa nota sul sito www.univr.it/esami-studenti e, in particolare, accedere al link <u>https://esamionline.univr.it/course/view.php?id=3391</u>. Una volta effettuato l'accesso, chiudere tutte le applicazioni e tutti i file ad eccezione della pagina web utile allo svolgimento dell'esame;
- avviare SEB sul PC, cliccando su "ATTIVAZIONE SEB" nella pagina web del Moodle dell'esame. Nella finestra che Vi apparirà inserire come password "seb" e attendere che si attivi il nuovo browser SEB. Sarà necessario autenticarsi nuovamente inserendo le credenziali GIA. Si aprirà, quindi, la DASHBOARD di Moodle con tutti gli APPELLI a cui si è iscritti: cliccare su RAGIONERIA GENERALE E APPLICATA (ALESSANDRO LAI) - Primo appello del 28/06/2021 09:00 - (VERONA) per accedere nuovamente alla pagina Moodle dell'esame;
- utilizzando l'account UniVR (Sign in SSO univr Credenziali GIA), accedere tramite cellulare al seguente meeting di Zoom: <u>https://univr.zoom.us/j/86356871223</u>. Vi raccomandiamo la massima puntualità e di avere la batteria del cellulare al 100% di carica (ed eventualmente disporre di un cavo di alimentazione);
- 4. posizionare il cellulare su cui avete avviato Zoom dietro di Voi indicativamente a ore 4 (o 8) e alla stessa altezza della Vostra scrivania in modo che lo stesso sia in grado di inquadrare lo schermo del PC, la scrivania, le mani e almeno una parte del viso. Se non disponete di un tavolo dietro di Voi, potete utilizzare una sedia e impilare sulla stessa alcuni libri fino a raggiungere l'altezza richiesta per posizionare il cellulare. Di seguito una foto esemplificativa di cosa Vi chiediamo di inquadrare;

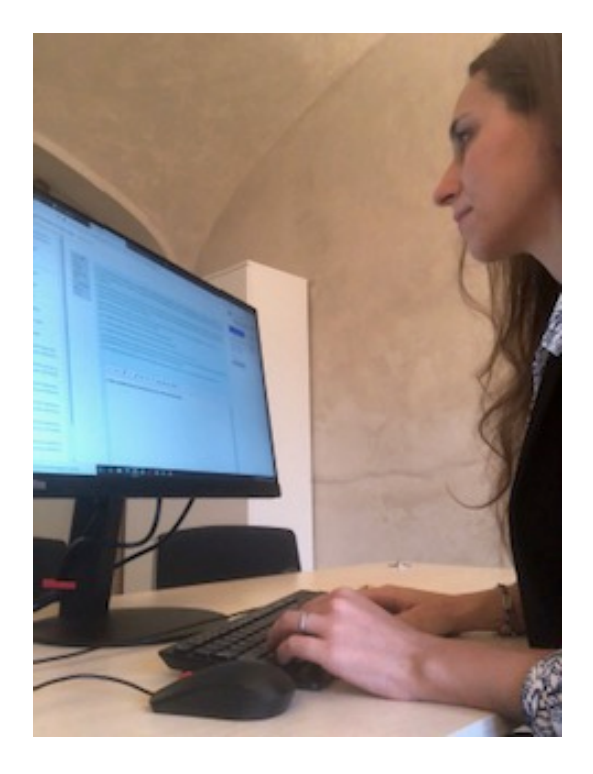

5. disporre di una calcolatrice (<u>nient'altro deve essere sulla Vostra scrivania</u>, posto che il Moodle prevede comunque degli spazi su cui scrivere liberamente in corrispondenza del quesito non a crocette e la navigazione da un quesito all'altro è libera).

Quando inizia la riunione, Vi forniremo ulteriori istruzioni generali e poi Vi allocheremo nelle breakout room. Una volta entrati nella breakout room assegnata, attendete le istruzioni sulla password da inserire per poter iniziare l'esame sul Moodle.

Dal momento dell'inserimento da parte Vostra della password, scatterà il tempo a disposizione (**75 minuti**). Il tempo a disposizione (residuo) resta visibile durante lo svolgimento della prova.

Dovrete tenere webcam e sistema audio (microfono e altoparlanti) abilitati durante l'intero svolgimento della prova (**l'uso degli auricolari non è consentito**). Se doveste <u>ricevere una chiamata sul cellulare durante</u> <u>l'esame</u>, dovrete <u>tempestivamente "rifiutarla" senza rispondere</u>.

Per consegnare la prova, cliccare su "Termina il tentativo" e poi su "Invia tutto e termina". Ciò va fatto prima dello scadere del tempo a disposizione!

Anche chi termina anzitempo la prova è tenuto a restare collegato al meeting Zoom fino al termine della prova. Lo stesso vale per chi intendesse ritirarsi dall'esame.

Un cordiale saluto,

Alessandro Lai e Riccardo Stacchezzini